# PC ブラウザでのキャッシュクリアの操作方法

「らくらくネット情報便」のログイン画面が表示されない場合、以前に見たWebサイトの状態がキャッシュに残って いるものと思われます。

以下の方法で、ブラウザのキャッシュのクリアの操作を行ってください。

# 1 最新のページに更新

以下の「ブラウザ別更新方法」からご利用環境の更新方法をご参照いただき、操作を行ってください。

| Windows OS |                   |                                                |  |
|------------|-------------------|------------------------------------------------|--|
| e          | Internet Explorer | 【Ctrl】+【F5】(同時押し)                              |  |
| 60         | Microsoft Edge    | 【Ctrl】+【F5】(同時押し)                              |  |
| 0          | Google Chrome     | 【Ctrl】+【F5】(同時押し)<br>または<br>【Shift】+【F5】(同時押し) |  |
| Mac OS     |                   |                                                |  |
| Ø          | Safari            | 【Shift】を押しながら<br>ブラウザの【更新】ボタンをクリック             |  |
| $\bigcirc$ | Google Chrome     | 【Shift】を押しながら<br>ブラウザの【更新】ボタンをクリック             |  |

# 2 ブラウザのキャッシュクリア

上記【1】の操作を行ってもログイン画面が表示されない場合は、以下のブラウザ別の方法でブラウザのキャッシュク リアの操作を行ってください。

## **Windows OS** Internet Explorer 11

- 1. Internet Explorerを開きます。
- 2. 【Ctrl】+【Shift】+【Delete】同時押しで「閲覧の履歴の削除」メニューを呼び出します。
- 3. 「お気に入りWebサイトデータを保持する」

#### 「インターネット一時ファイルおよびWebサイトのファイル」

#### 「履歴」

#### 「ダウンロードの履歴」

4つにチェックを入れ、それ以外のチェックを外したら「削除」をクリックします。

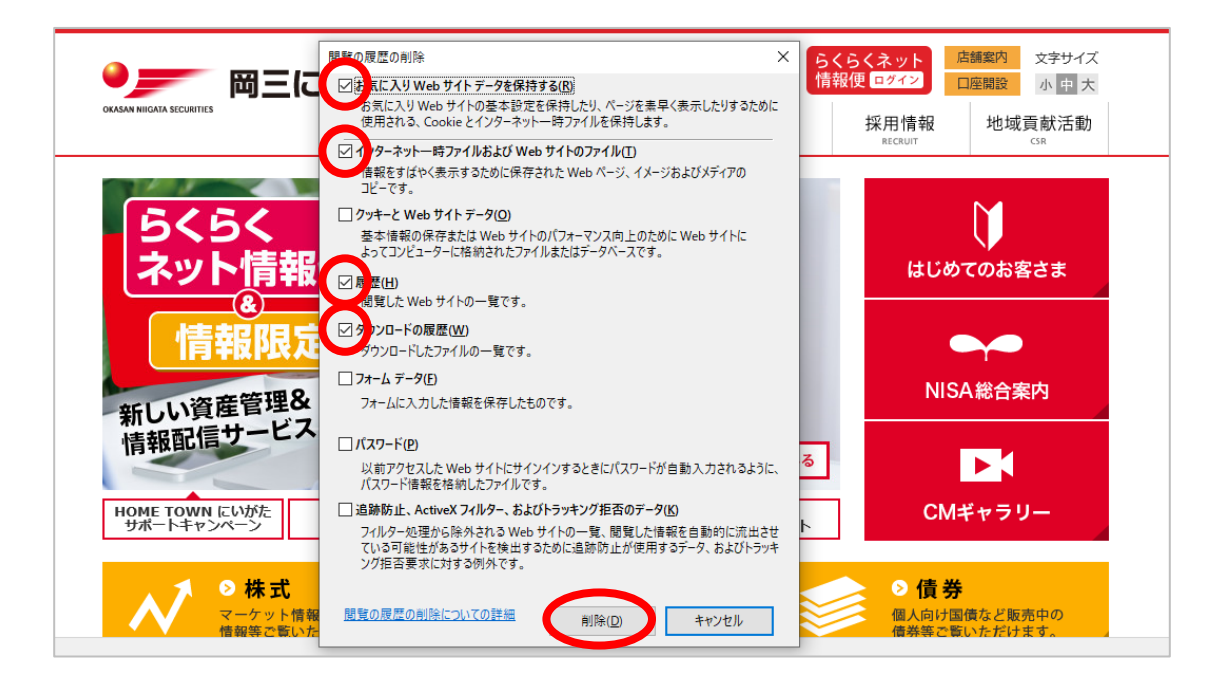

## Windows OS Microsoft Edge

- 1. Microsoft Edgeを開きます。
- 2. 【Ctrl】+【Shift】+【Delete】同時押しで「閲覧データをクリア」(または「閲覧データのクリア」)メニューを 呼び出します。
- 3. 時間の範囲は「すべての期間」を選択し、

#### 「閲覧の履歴」

2

「キャッシュされた画像とファイル」(または「キャッシュされたデータとファイル」)

の2つにチェックを入れ、「今すぐクリア」(または「クリア」)をクリックします。

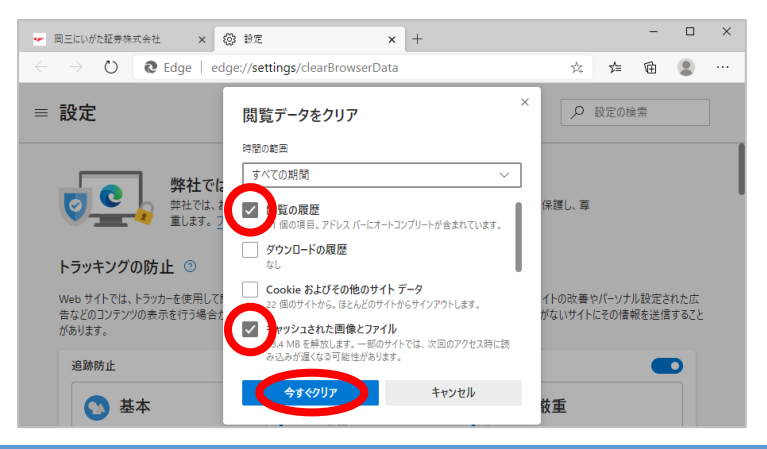

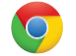

Windows OS Google Chrome

- 1. Google Chromeを開きます。
- 2. 【Ctrl】+【Shift】+【Delete】同時押しで「閲覧履歴データの消去」メニューを呼び出します。
- 3. 期間は「全期間」を選択し、

#### 「閲覧履歴」

#### 「キャッシュされた画像とファイル」

の2つにチェックを入れ、「データを削除」をクリックします。

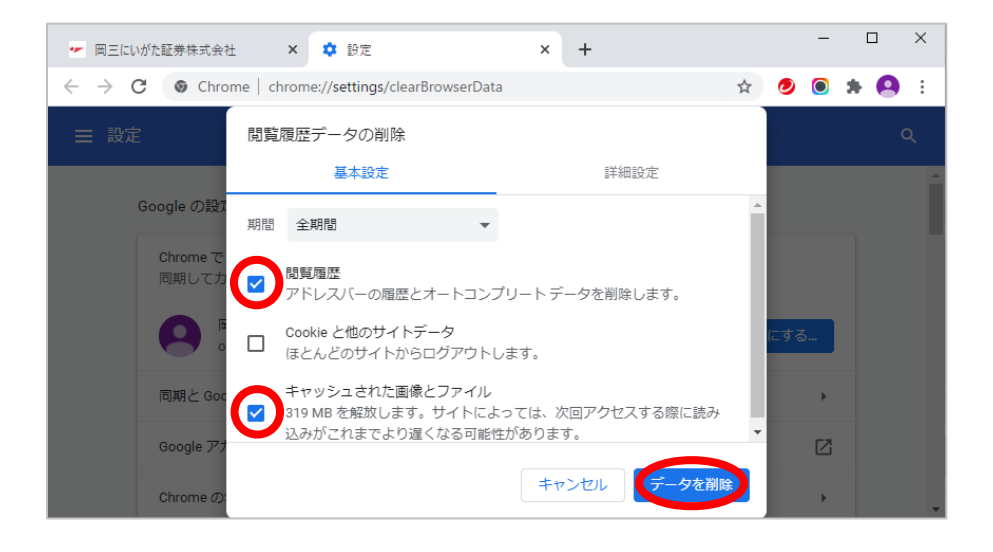

## Mac OS Safari

- 1. Safariを開きます。
- 2. メニューバーの「Safari」をクリックし、環境設定画面で「詳細」タブをクリックします。
- 3. 「メニューバーに"開発"メニューを表示」の項目にチェックを入れます。

| <ul> <li>Safari ファイル 編集 表示 履歴 :</li> <li>Safari について<br/>Safari 機能拡張</li> </ul> |                                                                   |
|---------------------------------------------------------------------------------|-------------------------------------------------------------------|
| 環境設定 発,                                                                         | マ ダブ 日動人力 バムワード 夜来 ゼキュリティ フライバシー 通知 機能拡張 詳細                       |
| 履歴と Web サイトデータを消去                                                               | スマート検索フィールド: 🗹 Web サイトの完全なアドレスを表示                                 |
| サービス                                                                            | アクセシビリティ: 🗌 これより小さいフォントサイズを使わない: 🤋 👻                              |
| Safari を隠す         第日           ほかを隠す         て第日           すべてを表示         1    | □ Tab キーを押したときに Web ページ上の各項目を強調表示<br>Option + Tab キーで各項目を強調表示します。 |
| Safari を終了 業Q                                                                   | Bonjour: 🤤 ブックマークメニューに Bonjour を含める<br>📄 お気に入りバーに Bonjour を含める    |
|                                                                                 | インターネットプラグイン: 🔽 電力を節約するためにプラグインを停止                                |
|                                                                                 | スタイルシート: 未選択 😌                                                    |
|                                                                                 | デフォルトのエンコーディング: Unicode (UTF-8)                                   |
|                                                                                 | プロキシ: 設定を変更                                                       |
|                                                                                 | ▼メニューバーに"開発"メニューを表示 ?                                             |
|                                                                                 |                                                                   |

- 4. メニューバーに追加された「開発」をクリックします。
- 5. 「キャッシュを空にする」をクリックします。

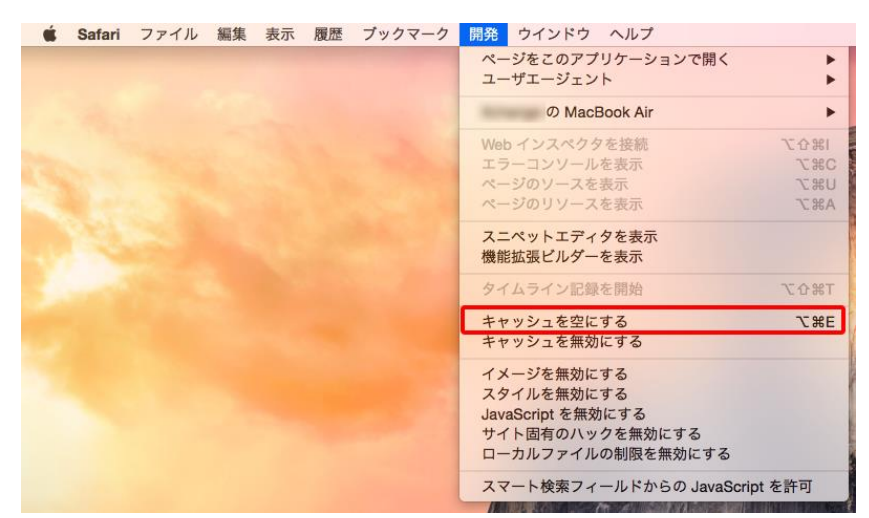

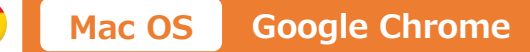

- 1. Google Chromeを開きます。
- 2. 【command】+【shift】+【delete】同時押しで「閲覧履歴データの消去」メニューを呼び出します。
- 3. 期間は「全期間」を選択し、

「閲覧履歴」

「キャッシュされた画像とファイル」

の2つにチェックを入れ、「データを消去」をクリックします。

| 閲覧履歴データの削除 |                                                                                  |                 |  |
|------------|----------------------------------------------------------------------------------|-----------------|--|
|            | 基本設定                                                                             | 詳細設定            |  |
| 期間         | 全期間  ▼                                                                           |                 |  |
|            | 閲覧履歴<br>アドレスバーの履歴とオートコン                                                          | プリート データを削除します。 |  |
|            | Cookie と他のサイトデータ<br>ほとんどのサイトからログアウト!                                             | <i>」</i> ます。    |  |
|            | キャッシュされた画像とファイル<br>319 MB を解放します。サイトによっては、次回アクセスする際に読み込<br>みがこれまでより違くなる可能性があります。 |                 |  |
|            |                                                                                  |                 |  |
|            |                                                                                  | キャンセル データを削除    |  |

- Windows、Windows8(8.1)、Windows10、Internet Explorer、Internet Explorerのロゴ、Microsoft、 Edge、Edgeのロゴは、米国Microsoft Corporationの米国およびその他の国における登録商標です。
- Apple、Appleのロゴ、iPad、iPhone、Mac、Mac OS、Safari、Safariのロゴは、米国および他の国々で登録され たApple Inc.の商標です。

(iPhone商標は、アイホン株式会社のライセンスに基づき使用されています。)

• Android、Google Chromeの名称およびそのロゴは、Google LCCの商標または登録商標です。